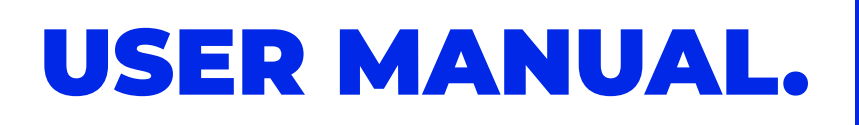

## **STEP** ONE

f

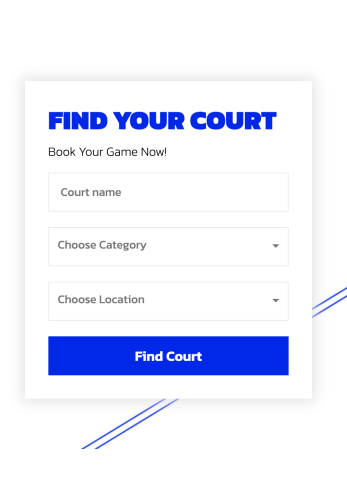

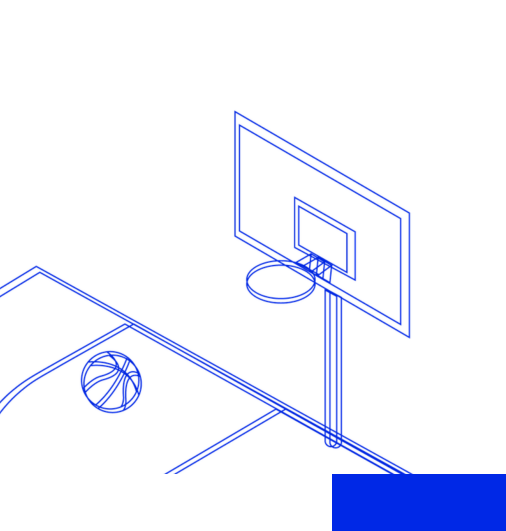

Shor

Contact

Get Started

#### **CLICK Get Started**

## **STEP** TWO

| <del>7</del> | Courts | Contact | Shop | Get Started |
|--------------|--------|---------|------|-------------|
|              |        |         |      |             |

## Login Login to Book Your Experience G Sign in with Google Email Ad Forgot your password No Account? Create o

#### LOGIN TO YOUR **FLEX ACCOUNT** OR REGISTER (IF YOU DONT HAVE ONE)

## **STEP** THREE

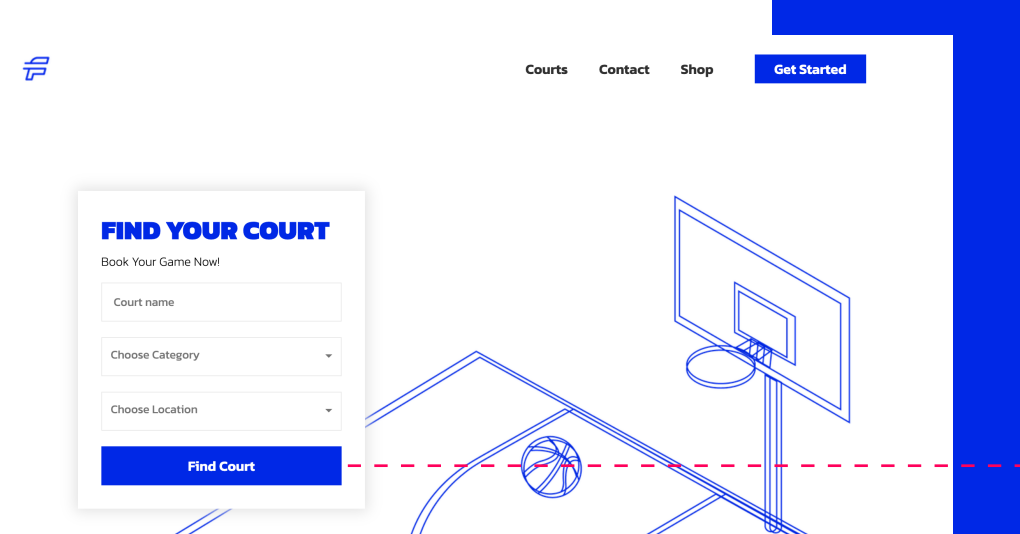

CLICK **FIND COURT** 

## **STEP** FOUR

| F          |                       |           | Courts | Contact             | Shop | Get Started |
|------------|-----------------------|-----------|--------|---------------------|------|-------------|
| Basketball | ]<br>ootool<br>Futsal | Badminton |        | <b>()</b><br>Tennis |      | Football    |

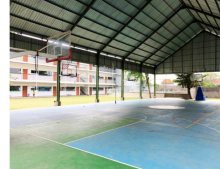

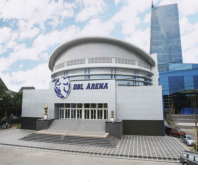

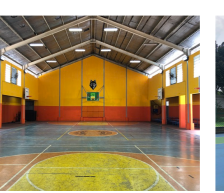

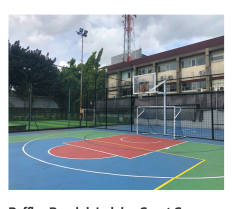

88 Filters

#### **PICK YOUR** COURT

SLK Bali - Basketball r - Basketball Court Rp. 250.000 / Hour

DBL Arena - Surabaya Indoor basketball court at DBL Arena, Surabaya Rp. 375.000 / Hour

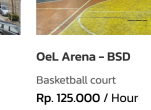

Raffles Pondok Indah - Court C Outdoor multi-purpose (ba ball, futsal) court at Raffles School, Pondok Indah Rp. 150.000 / Hour

# **STEP** FIVE

| SLK BALI – BASKETBALL<br>at Kuta Utara, Bali                                                                                             | COURT SCHEDULE<br>Please click and hold the desired booking time in calent |                                                            |                                  | e in calendar.           |           |           |           |           |  |
|----------------------------------------------------------------------------------------------------|----------------------------------------------------------------------------|------------------------------------------------------------|----------------------------------|--------------------------|-----------|-----------|-----------|-----------|--|
| Banjar Abasan, Jl. Gunung Salak No.88, Kerobokan, Kec. Kuta Utara, Kabupaten Badung, Bali<br>8017                                        | Dec 22                                                                     | 2 – 28, 20                                                 | 22                               |                          |           |           | today     | < >       |  |
| \$ From Rp. 250.000 / Hour                                                                                                    |                                                                            | Thu 12/22                                                  | Fri 12/23                        | Sat 12/24                | Sun 12/25 | Mon 12/26 | Tue 12/27 | Wed 12/28 |  |
| Monday - Friday: 16:00 PM - 18:00 PM                                                                                                    | 8am                                                                        |                                                            |                                  |                          |           |           |           |           |  |
| Saturday - Sunday OBOO AM - 1800 PM                                                                                                    | 9am                                                                        |                                                            |                                  |                          |           |           |           |           |  |
|                                                                                                    | 10am                                                                       |                                                            |                                  | 10:00 - 11:00<br>Rp.250K |           |           |           |           |  |
| Dimension:<br>Length : 36.9m                                                                                                    | Ilam                                                                       |                                                            |                                  | 1                        |           |           |           |           |  |
| Width : 18.9m                                                                                                    | 12pm                                                                       |                                                            |                                  | -                        |           |           |           | _         |  |
| House Rules:                                                                                                    | Ipm                                                                        |                                                            |                                  |                          |           |           |           |           |  |
| Maximum capacity 50 people                                                                                                    | 2pm                                                                        |                                                            |                                  |                          |           |           |           |           |  |
| Refund Policy:                                                                                                    | 3pm                                                                        |                                                            |                                  |                          |           |           |           |           |  |
| Free refund on requests made 7 days before booking date by sending us an email with your<br>breking order pumper to support effort on in | 4pm                                                                        |                                                            |                                  |                          |           |           |           |           |  |
| Consellation patien                                                                                                    | fem                                                                        |                                                            |                                  |                          |           |           |           |           |  |
| The venue owner reserves the right to use the venue for event purposes in the case of event use,                                         | spin                                                                       |                                                            |                                  |                          |           |           |           |           |  |
| the venue owner and Flex will notify this cancellation at the earliest and will provide full refund.                                     |                                                                            | Booking details:                                           |                                  |                          |           |           |           |           |  |
| Category Basketball                                                                                                    | Cour<br>Date<br>Dura<br>Tota                                               | t SLK Ball -<br>24/12/2022<br>tion: 1 hour<br>Price: Rp. 2 | Basketball<br>10.00 AM<br>50.000 |                          |           |           |           |           |  |
|                                                                                                    |                                                                            |                                                            |                                  | 5                        | iubmit    | -         |           |           |  |
|                                                                                                    |                                                                            |                                                            |                                  | 9                        | iubmit    | -         |           |           |  |

#### Sekolah Lentera Kasih Poliesta Denpasar 😜 Q

#### **PICK DATE**

**PICK TIME** (DRAG DOWN TO ADD DURATION)

#### CHECK THE BOOKING DETAILS

CLICK "SUBMIT"

## **STEP** SIX

|              |                       | Notice! Court bookin            | ng added to your booking | schedules! |             |            |
|--------------|-----------------------|---------------------------------|--------------------------|------------|-------------|------------|
| <del>f</del> |                       |                                 |                          | Courts Co  | ontact Shop | My Account |
| My Bookings  |                       |                                 |                          |            |             |            |
| Court        | Name                  | Date                            | Duration                 | Status     | Price       | Action     |
|              | SLK Bali - Basketball | Wednesday, 21-<br>12-2022 16:00 | 2 hours                  | Unpaid     | Rp. 500.000 | Pay Cancel |

#### **CHECK YOUR ORDER**

CLICK

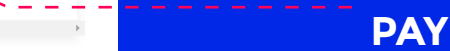

## **STEP** SEVEN

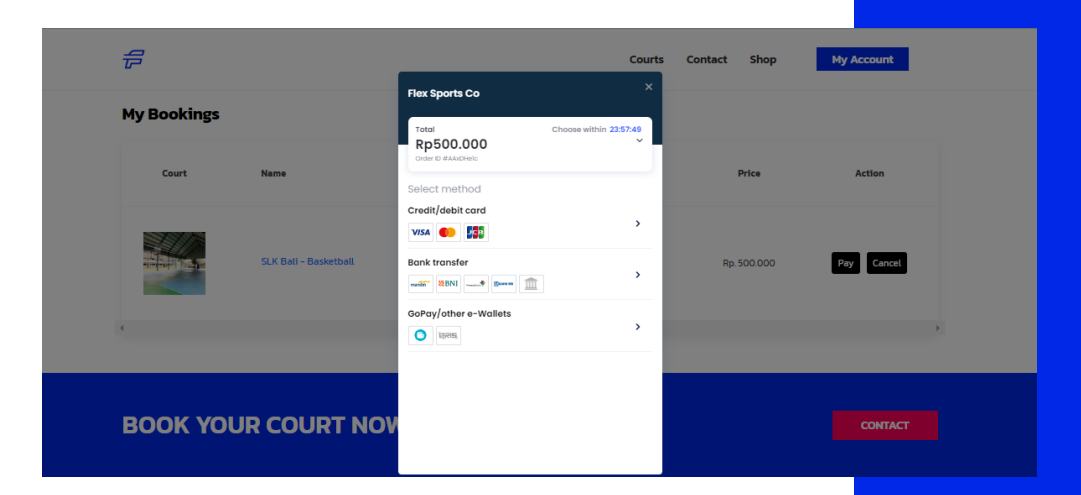

### **CHOOSE YOUR** PAYMENT **METHOD**

## **STEP** EIGHT

### **Purchased Confirmation**

Hi Customer! Thank you for recent transaction with us! We are delighted to confirm that your recent order on Flex has been completed. Your order details are shown below for your reference:

#### Order #AAxDHe1c (21/12/2022)

| Booking                                                                                                    | Price       |
|----------------------------------------------------------------------------------------------------|-------------|
| SLK Bali - Basketball<br>Booking Date: 21/12/2022<br>Booking Time: 16:00 PM<br>Duration: 2 hours<br>Booking ID: AAxDHe1c | Rp. 500.000 |

"Good things come to those who sweat" if you have any queries, please get in touch with us through support@flex.co.id or WhatsApp us at (+62)882-1216-8246

#### **AFTER PAYMENT** HAS BEEN RECEIVED.

**CONFIRMATION EMAIL** WILL BE SENT **TO YOUR EMAIL**